## **Login for Visitors**

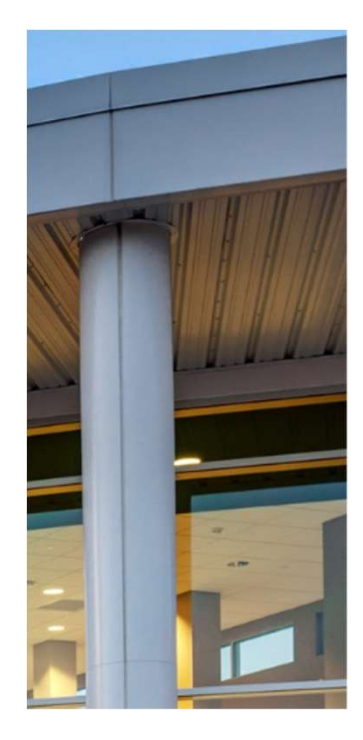

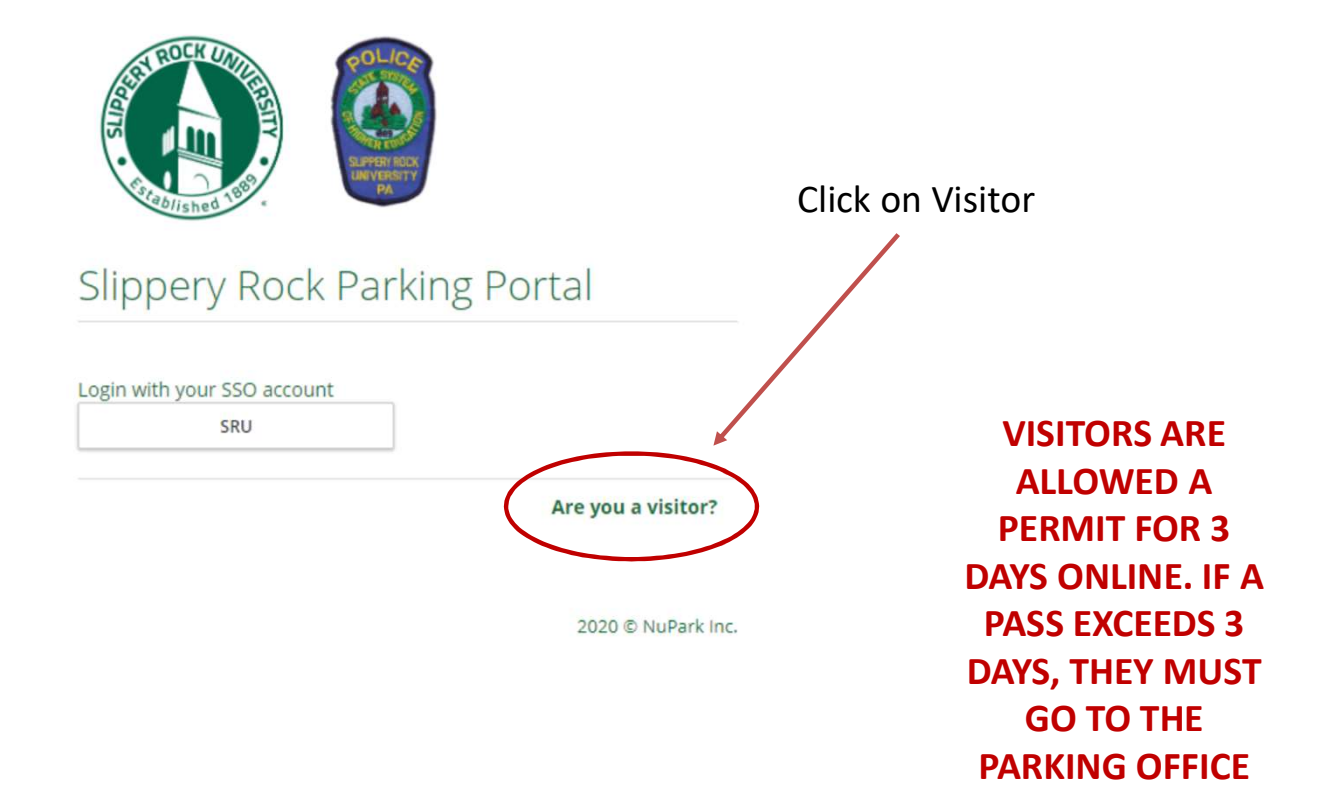

## **Login for Visitors Step 1**

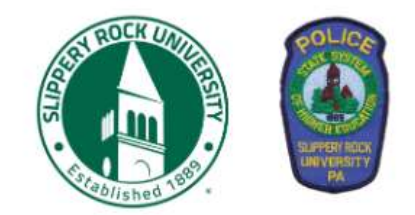

#### Slippery Rock Parking Portal

Visitors that create a parking account can easily and quickly obtain a temporary parking pass for future visits. Visitor parking accounts are intended solely for individuals not associated with the University. Student, Faculty and Staff members are required to use their university login.

User name or email

Forgot username?

Password

|            |             | Forgot password? |
|------------|-------------|------------------|
| LOG IN     | Remember me |                  |
| CREATE ACC | OUNT        |                  |
|            |             |                  |
|            | C           | lient ID         |

2020 © NuPark Inc.

Click Create Account

## **Login for Visitors Step 2**

Personal information

Sign Up

| Fox                     |             |
|-------------------------|-------------|
| Mulder                  |             |
| 202-324-3000            |             |
| 935 Pennsylvania Ave NW |             |
| Washington DC           | Fill Out    |
| DISTRICT OF COLUMBIA    | Mandatory   |
| 20535                   | Ivianuatory |
| fox.mulder@fbi.com      | Information |
| ccount settings         |             |
| XFilesWantToBelieve     |             |
|                         |             |
|                         |             |

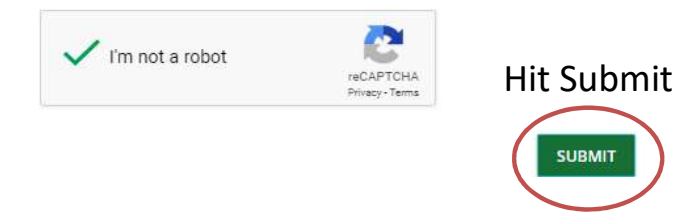

## **Registering Visitor Vehicle Step 1**

|                                         | 📜 🔞 🔲 🕕 XFilesWantToBelieve 👤                                        |
|-----------------------------------------|----------------------------------------------------------------------|
| Home Vehicles Permits Citations Appeals |                                                                      |
| Summary Appeals Receipts                | Click ADD                                                            |
| 0 VEHICLES                              | Fox Mulder 95958                                                     |
| 0 PERMITS                               | Description Balance Due \$0.00 View Transaction   History            |
| 0 CITATIONS                             | 935 Pennsylvania Ave NW<br>Washington DC, DISTRICT OF COLUMBIA 20535 |
| 0 NOTICES                               | m - 202.324.3000                                                     |

## **Registering Visitor Vehicle Step 2**

#### Add Vehicle

|          | Plate Type * |   | Style     |    |
|----------|--------------|---|-----------|----|
|          | Automobile   | ۲ | Four Door | •  |
|          | State *      |   | Color     |    |
| Fill Out | VIRGINIA     | ٣ | Gray      | •  |
| Vehicle  | Plate *      |   | Year      |    |
| Inio     | FBI1993      |   | 1993      | Ť. |
|          | Make*        |   |           |    |
|          | Ford         | • |           |    |
|          | Model        |   |           |    |
|          | → Taurus     | ٣ |           |    |

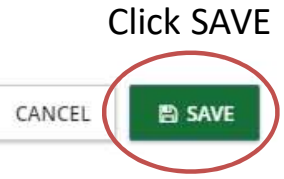

 $\times$ 

## **Registering Visitor Vehicle Step 3**

Warning

Would you like to purchase a permit for this new vehicle?

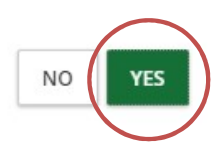

If this pops up, click YES

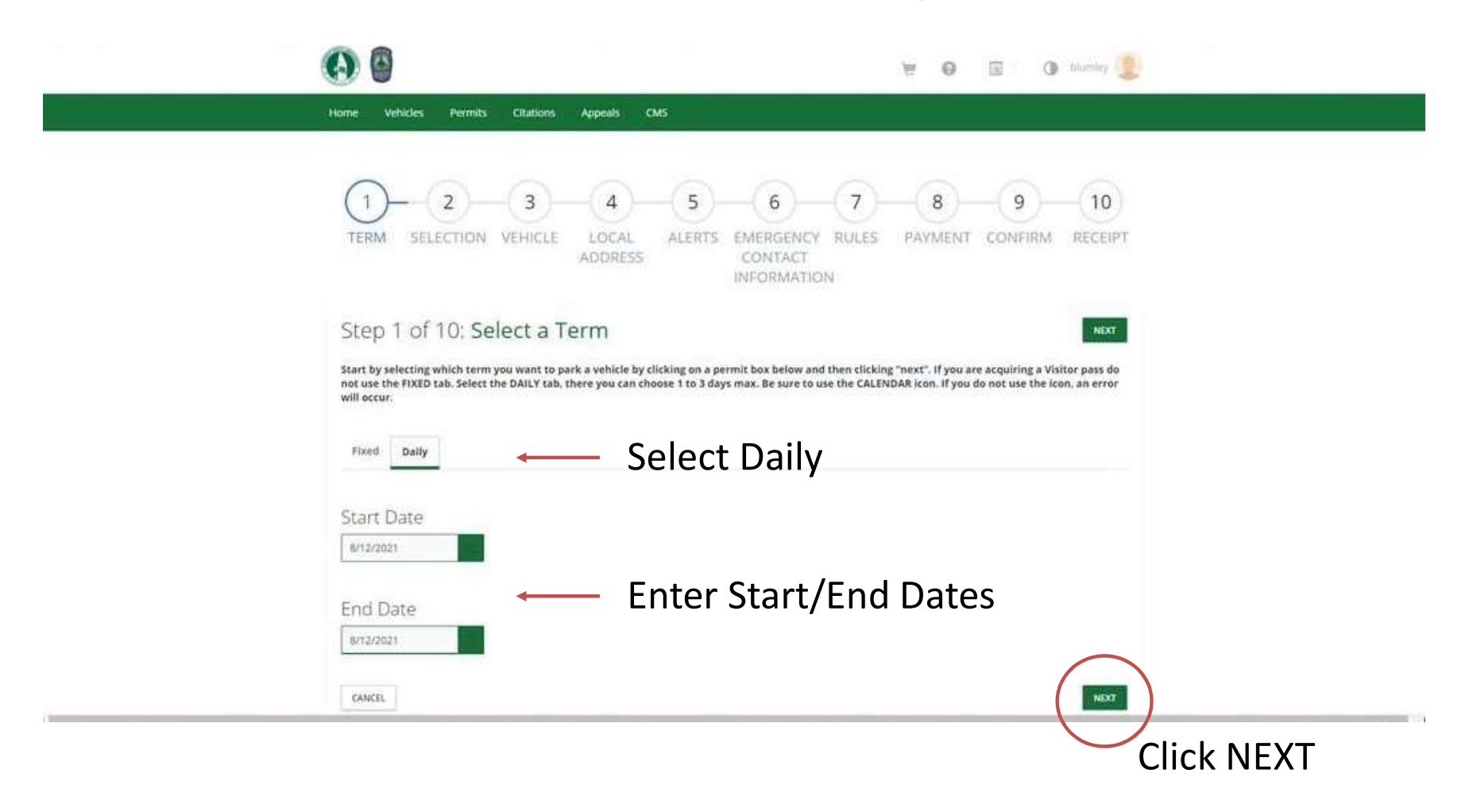

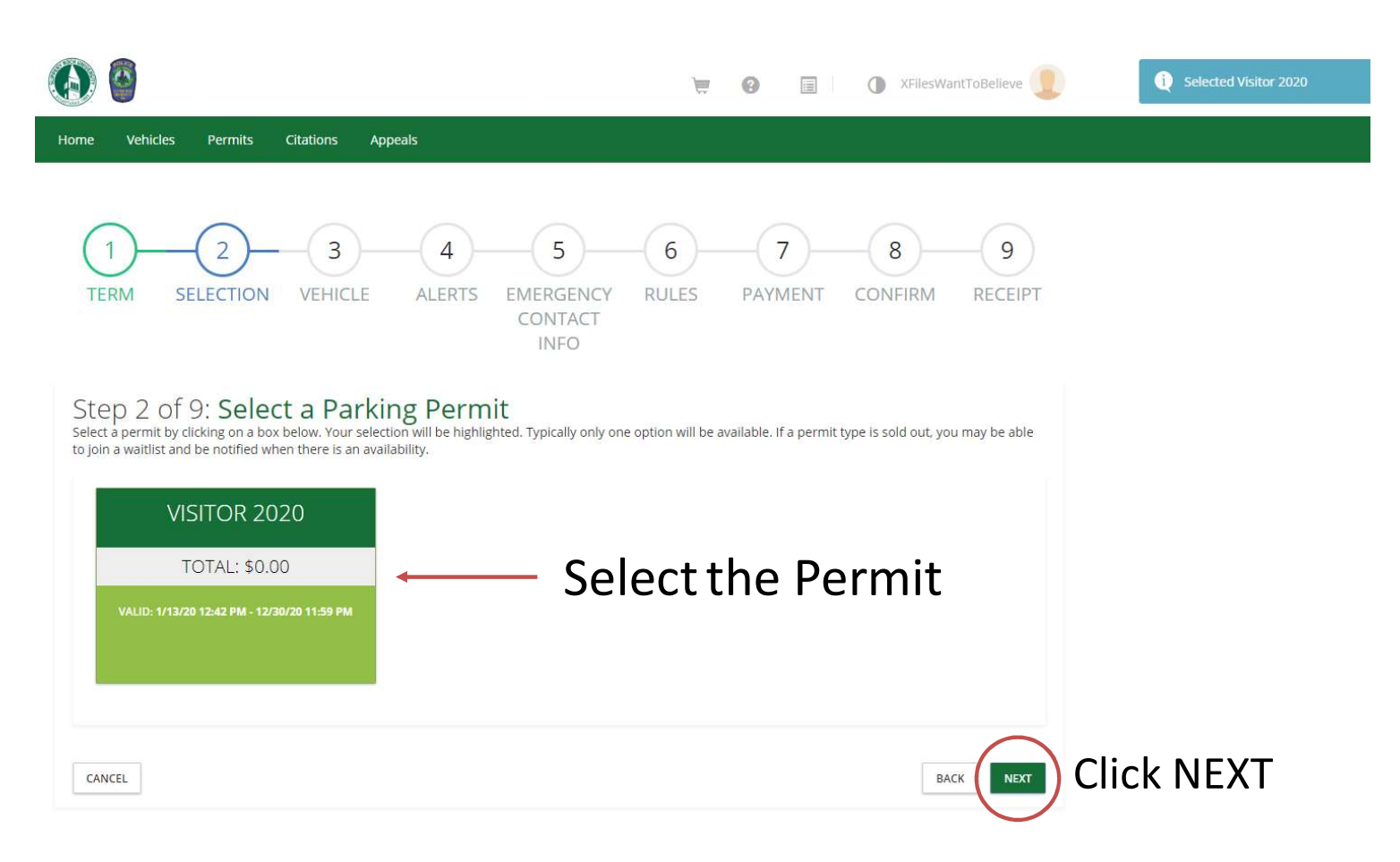

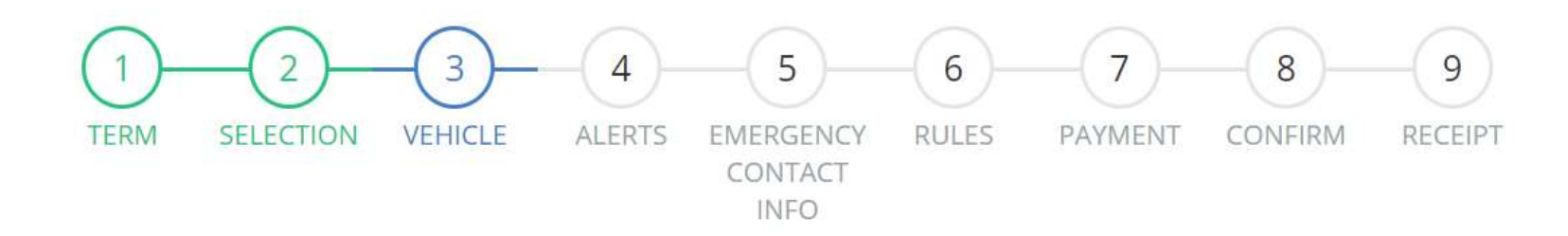

#### Step 3 of 9: Vehicle Selection

This is the vehicle that will be associated with the purchased permit.

| FBI1993 VIRGINIA Automobile Ford Gray Four Door | VIRGINIA Automobile Ford Gray Four Door |
|-------------------------------------------------|-----------------------------------------|
|                                                 |                                         |
|                                                 |                                         |
| et the correct vehicle                          |                                         |

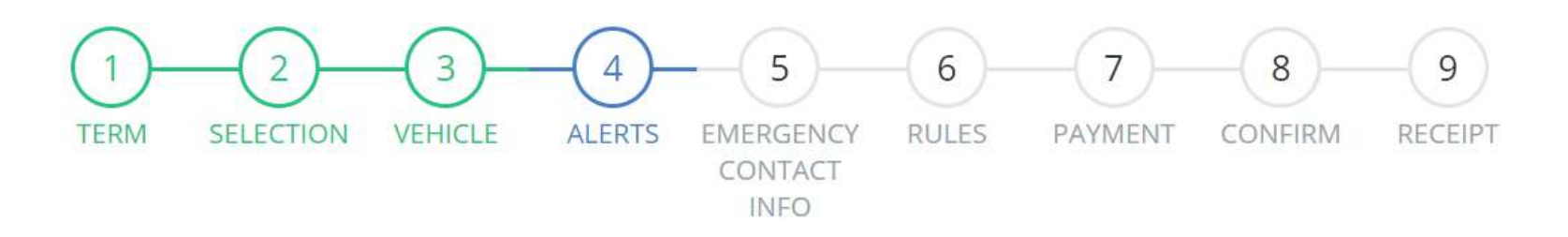

# Step 4 of 9: Parking Alert Signup Enter your phone number and service provider to receive FREE parking alerts. Standard message & data rates may apply

| Mobile Phone     | Phone Provider *           |          |
|------------------|----------------------------|----------|
| 703.103.1964     | AT&T                       | <b>T</b> |
| CANCEL CLICK the | Fill Out Phone Information |          |

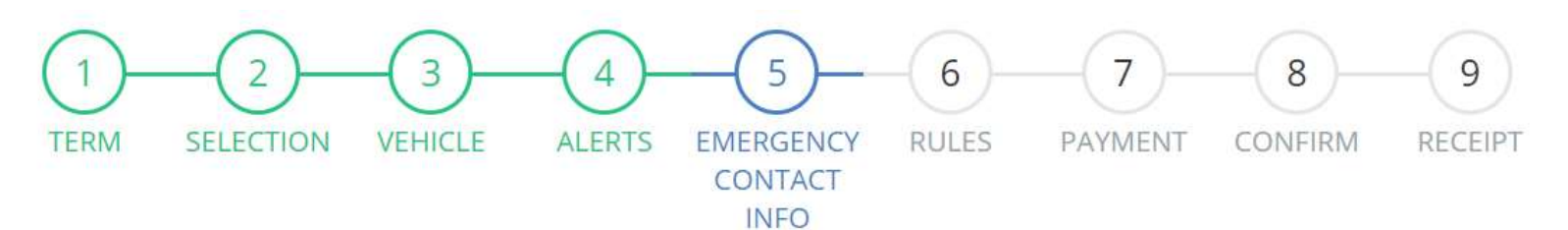

# Step 5 of 9: Emergency Contact Information Please Fill In Each Field and Click Next.

| ]                      | Emergency Name *     | Dana Scully       |
|------------------------|----------------------|-------------------|
| Fill Out               |                      | Full Name         |
| Emergency              | Emergency Phone *    | 240-223-1964      |
| Contact<br>Information |                      | 10 - Digit Number |
|                        | Emergency Relation * | Co-Worker         |
|                        |                      | Full Name         |

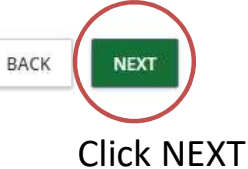

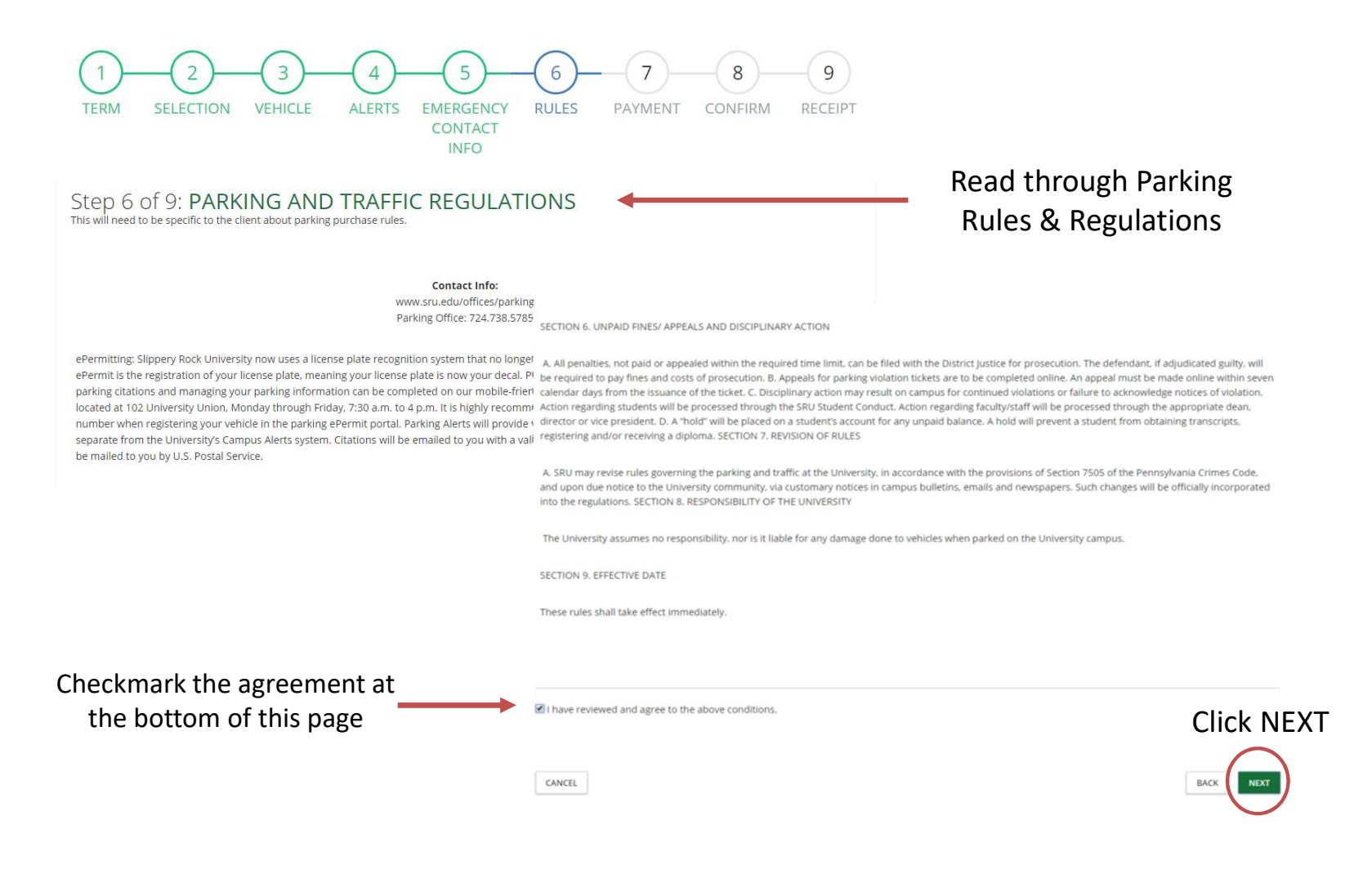

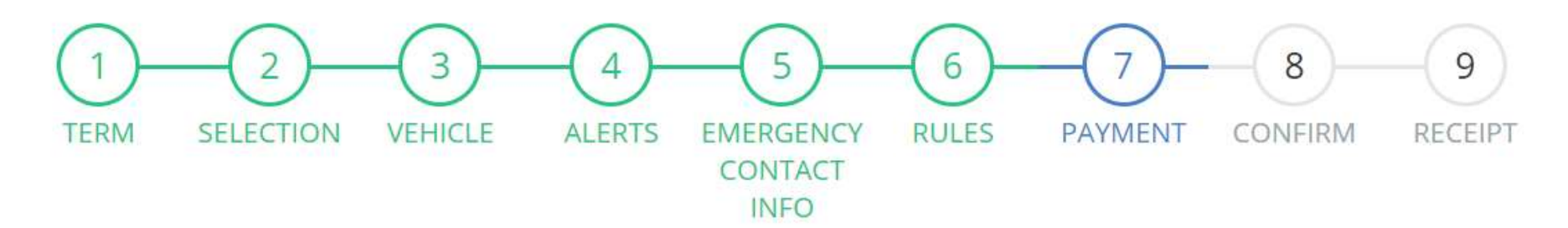

| Step 7 of 9: Payment Method<br>Select your payment method. |      |
|------------------------------------------------------------|------|
| No Charge                                                  |      |
| CANCEL                                                     | BACK |

#### **Click NEXT**

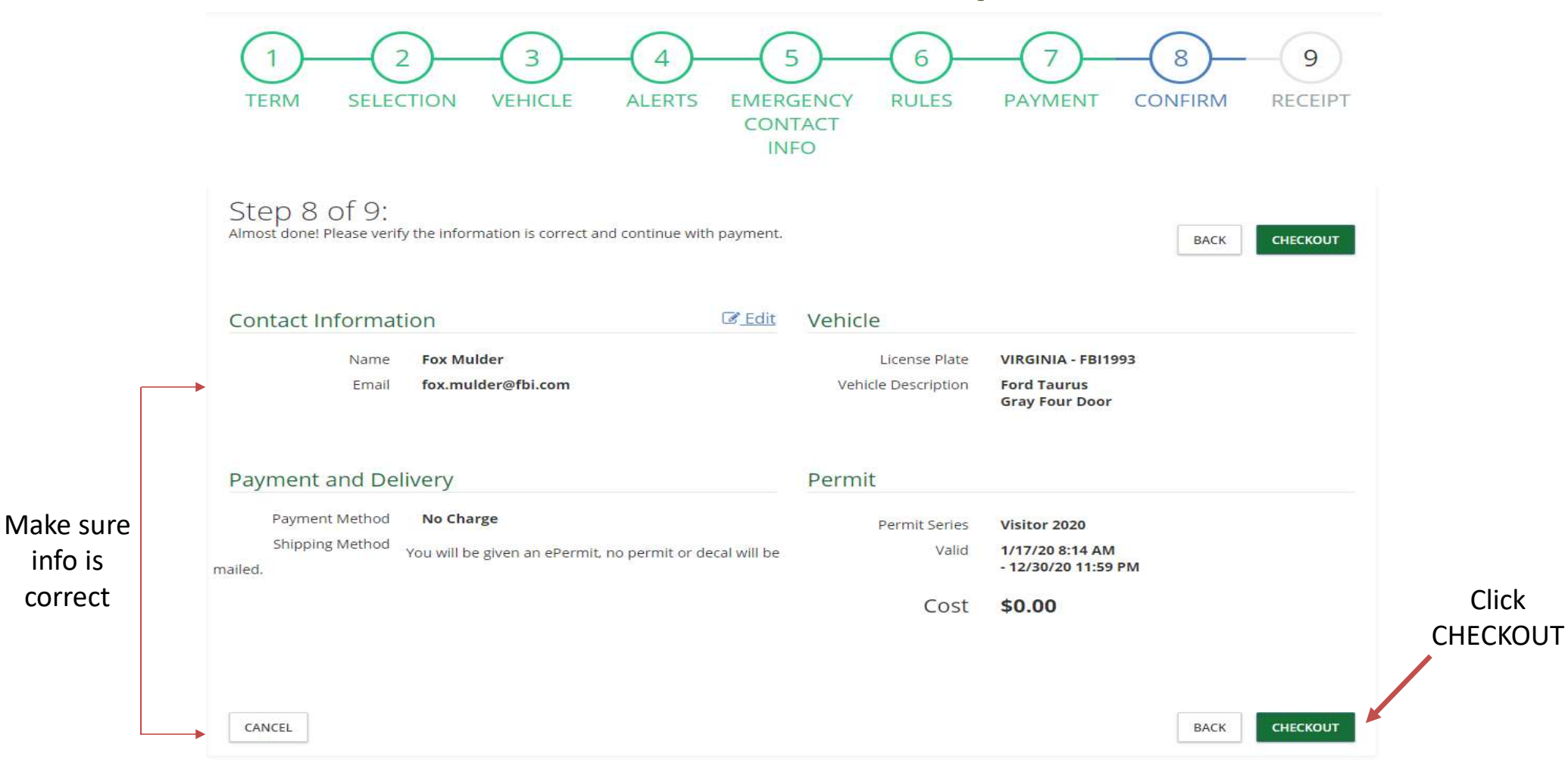

Order Details

| × Purch | chase Permit Recurring Visitor 2020 (01/17/2020 08:14 AM - 12/30/2020 11:59 PM) - VIRGINIA-FBI1993 | \$0.00 |        |
|---------|----------------------------------------------------------------------------------------------------|--------|--------|
|         |                                                                                                    |        | \$0.00 |
|         |                                                                                                    | Total  | \$0.00 |

# Receipt

#### Receipt # 183419 1/17/20

| Description                       | Payment Method | Amount | Date            | Commer | ıt     |
|-----------------------------------|----------------|--------|-----------------|--------|--------|
| Permit (VI2000120) Sale - Visitor | No Charge      | \$0.00 | 1/17/20 8:18 AM |        |        |
|                                   |                |        |                 | Total  | \$0.00 |
| Permit Info                       |                |        |                 |        |        |

| Number    | Series       | Effective Date  | Expiration Date   |   |
|-----------|--------------|-----------------|-------------------|---|
| VI2000120 | Visitor 2020 | 1/17/20 8:18 AM | 12/30/20 11:59 PM |   |
|           |              |                 |                   | 1 |

# Dashboard

| VEHICLES    |              |                |        |        |                 | + ADD      | Fox Mulder State 95958                                               |
|-------------|--------------|----------------|--------|--------|-----------------|------------|----------------------------------------------------------------------|
| Plate       | State        | Туре           | Make   | Color  | Style           | Permit     |                                                                      |
| × FBI1993   | VIRGINIA     | Automobile     | Ford   | Gray   | Four Door       | ۲          | Balance Due \$0.00 <u>View Transaction</u><br><u>History</u>         |
| PERMITS     |              |                |        |        | <del>ا+</del> د | PURCHASE   | 935 Pennsylvania Ave NW<br>Washington DC, DISTRICT OF COLUMBIA 20535 |
| Number      | Series       | Spac           | e Effe | ctive  | Expires         | Vehicles   |                                                                      |
| × VI2000120 | Visitor 2020 | <b>Q</b>       | 01/1   | 7/2020 | 12/30/2020      | ⇔ ₹        |                                                                      |
|             |              |                |        |        |                 |            | m - 202.324 <mark>.</mark> 3000<br>Emergency Name <b>Dana Scully</b> |
| CITATIONS   |              |                |        |        |                 | Ì          | Emergency Phone 240-223-1964<br>Emergency Relation Wife              |
|             |              |                |        |        |                 |            |                                                                      |
| NOTICES     |              |                |        |        |                 | $\bigcirc$ |                                                                      |
| Туре        |              | :mail          |        |        | Letter          |            | ePermit and receipt will pop                                         |
| Receipt     | 1            | /17/20 8:18 AM |        |        |                 |            | your account on the Das                                              |

#### **Account Dashboard** Look up Citations **Appeal Citation** XFilesWantToBelieve 9 1 Home Vehicles Permits Citations Appeals Summary Appeals Receipts C Edit Fox Mulder + ADD 1 VEHICLES VISITOR 95958 Color Plate State Туре Make Style Permit Balance Due \$0.00 View Transaction **FBI1993** VIRGINIA Automobile Ford Gray Four Door History Manage 0 PERMITS Ð + PURCHASE 935 Pennsylvania Ave NW Washington DC, DISTRICT OF COLUMBIA 20535 $\bigcirc$ 0 CITATIONS m - 202.324.3000 **Emergency Name** Dana Scully 240-223-1964 **Emergency Phone Emergency Relation** Co-Worker 0 NOTICES

# **Contact Information**

- Contact the Parking Office at 724-738-4785 with any questions or concerns.
- Contact the IT Department at 724-738-4357 with any login, password questions, or concerns.
- Link to SRU Parking ePermits: <u>http://www.sru.edu/offices/parking</u>